## ASICOMP.COM

Portal > Knowledgebase > ASI SmartBooks Knowledgebase > PromoPayment > To install or verify installation of Internet Information Services on Windows 10/11

To install or verify installation of Internet Information Services on Windows 10/11

Angie K - 2024-02-26 - in PromoPayment

## To install or verify installation of Internet Information Services on Windows 10/11

Click on Start

Type appwiz.cpl. This will open the control panel applet for Programs and Features.

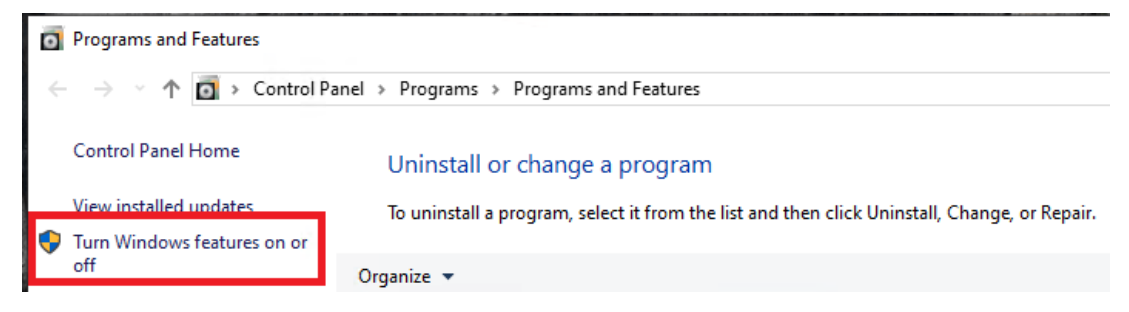

Select the option for Turn Windows Features on or off

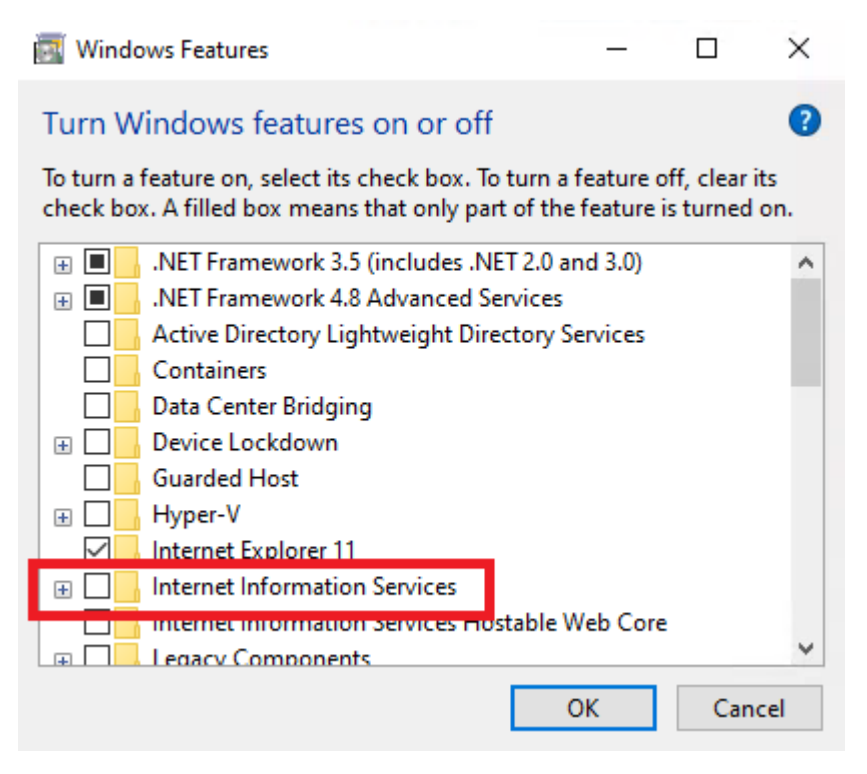

If the box next to Internet Information Services is populated, IIS is

installed, and this step can be cancelled.

If the box next to Internet Information Services is empty, IIS is not installed. Click the box and hit OK.

When the installation finishes, it will return to the control panel. This process may prompt a system restart to finalize.

| ÷ | 🔯 Windows Features                                                                                                    | × |
|---|----------------------------------------------------------------------------------------------------|---|
|   | Windows completed the requested changes.<br>Windows needs to reboot your PC to finish installing the requested changes. |   |
|   | Restart now Don't restart                                                                                               | : |

To install ASICS\_PromoPayment\_API

- 1. Install ASICS Web Services -
- This install can be downloaded from <u>www.asicomp.com</u>.

Note: You must be logged in to access the file.

- Go to Download Archived Downloads select ASICS\_PromoPayment\_API and download the zip file.
- Unzip the file and run it with the defaults.
- 1. Click on ASICS\_PromoPayment\_API to start installation.

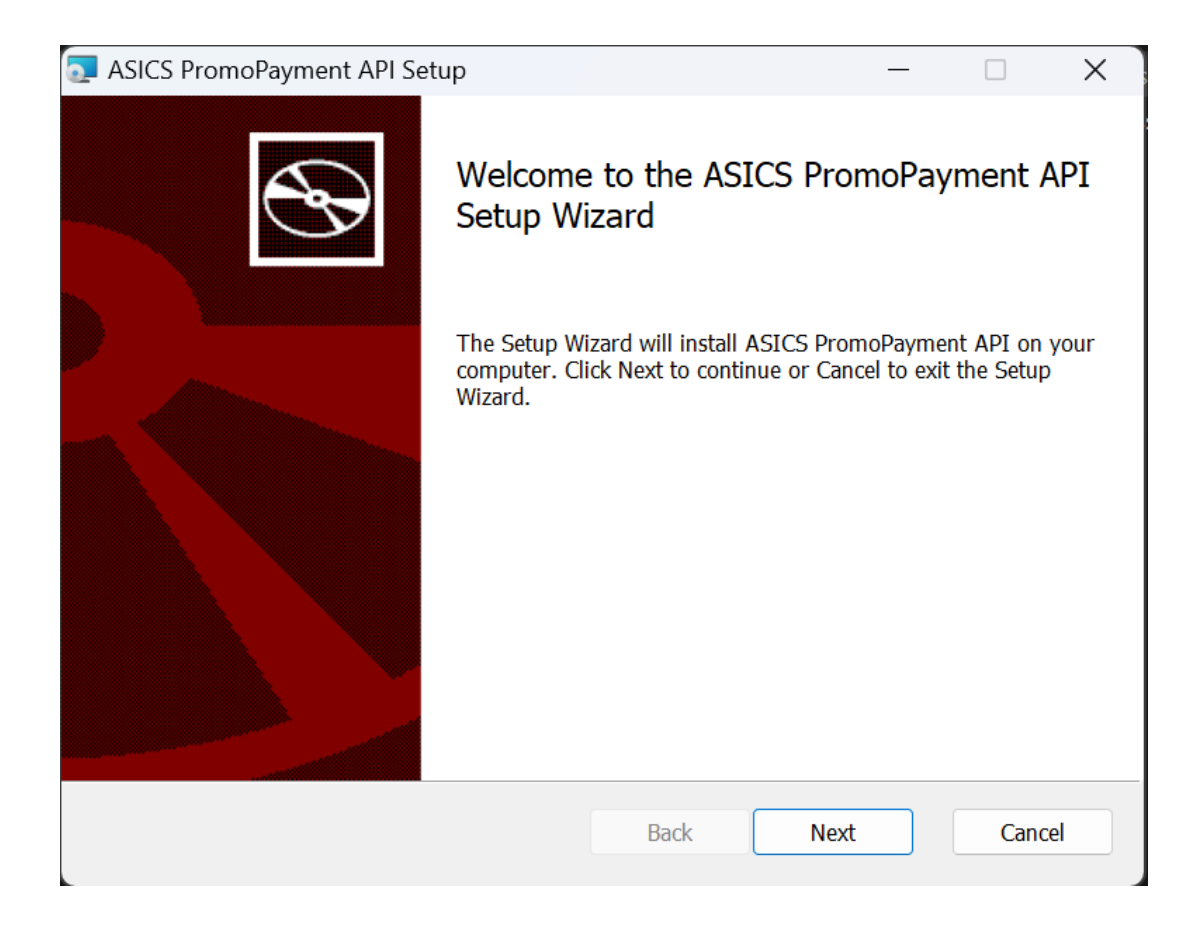

- 1. Click Next.
- 1. Leave at the default location and click next.

| SICS PromoPayment API Setup                                                       |               | _             |      | ×   |
|-----------------------------------------------------------------------------------|---------------|---------------|------|-----|
| <b>Destination Folder</b><br>Click Next to install to the default folder or click | Change to cho | oose another. | C    | Ð   |
| Install ASICS PromoPayment API to:                                                |               |               |      |     |
| C:\inetpub\wwwroot\ASICS_PromoPayment_AF                                          | PI\           |               |      |     |
| [                                                                                 | Back          | Next          | Cano | cel |

Note: Installing into a location other than the default is not supported and no troubleshooting will be done.

1. Click Install

| ASICS PromoPayment API Setup -                                                                                                 |              | ×    |
|----------------------------------------------------------------------------------------------------|--------------|------|
| Ready to install ASICS PromoPayment API                                                                                        |              | Ð    |
| Click Install to begin the installation. Click Back to review or change any of your settings. Click Cancel to exit the wizard. | installatior | 1    |
|                                                                                                    |              |      |
| Back Install                                                                                                    | Car          | icel |

## 1. Click Finish.

| 🛜 ASICS PromoPayment API Setup — 🗌 |                      |                     | ×            |         |         |   |
|------------------------------------|----------------------|---------------------|--------------|---------|---------|---|
| S                                  | Complete<br>Setup Wi | ed the ASI<br>izard | CS Prom      | noPaym  | nent AP | I |
|                                    | Click the Finis      | sh button to ex     | it the Setup | Wizard. |         |   |
|                                    |                      |                     |              |         |         |   |
|                                    |                      | Back                | Finisł       | ı       | Cance   | 1 |

- 1. If this is not your first time installing this, then you can stop here. If this is the first time installing, proceed to the next step.
- If this is the first time installing, please refer to the Credit\_Card\_Processing.docx for Setup Steps.
- This install can be downloaded from <u>www.asicomp.com</u>.

Note: You must be logged in to access the file.

• Go to Learn – Documents – View All Documents – Credit Card Processing - Select PromoPayment by right clicking and save link as. This will allow the saving of the PDF document.

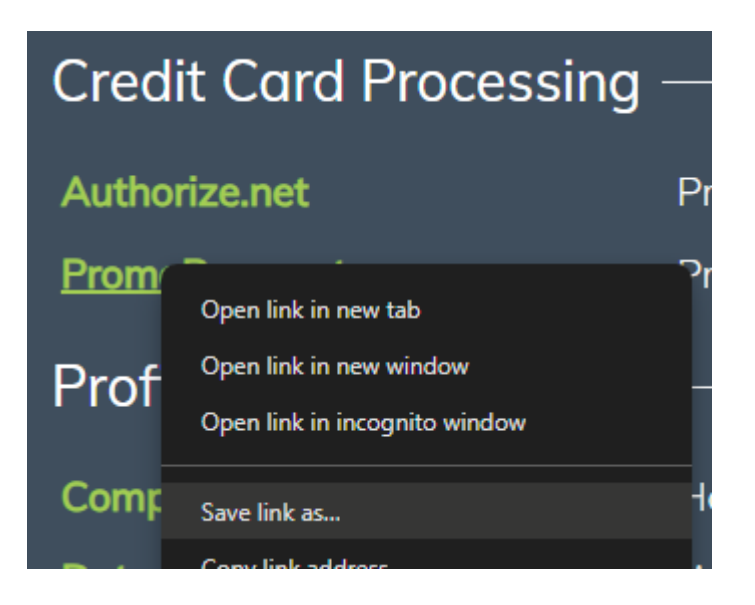